## **Update Examplify Version**

• Open Examplify. If there is an update available, you will be asked to **Update Now** or **Later**. If you choose the **Later** option, you will be asked to select a time when you would like to be reminded to update the application.

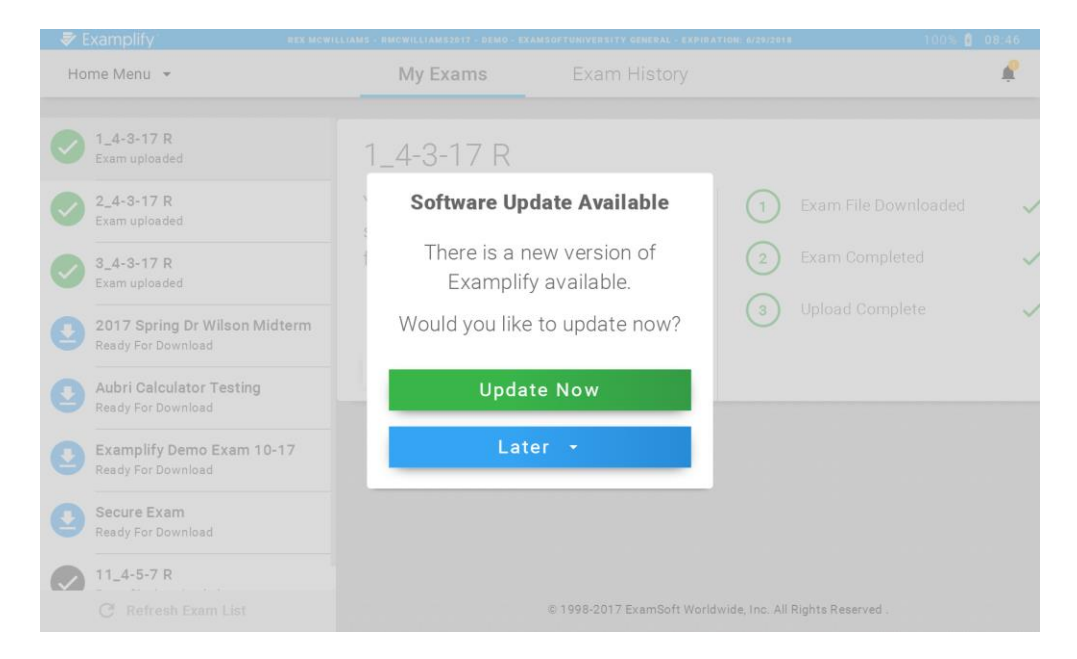

 If you wish to update the application prior to the reminder, click the What's New icon and you will see the option to update now.

| 🕏 Examplify                             | TEST14 EXAMPLIFY - EXTEST14 - DEMO - STATE B | AR HOME PAGE - LEGACY - EXPIRATION                    | 1: 12/30/2021        | 100% 🖞 08                                                                                           | 8:49 |  |
|-----------------------------------------|----------------------------------------------|-------------------------------------------------------|----------------------|----------------------------------------------------------------------------------------------------|------|--|
| Home Menu 👻                             | My Exams                                     | Exam History                                          |                      | A What's New                                                                                        | ×    |  |
| Copy paste test<br>Exam file downloaded | copy paste t                                 | est                                                   |                      | Update Available<br>Update Now                                                                      | >    |  |
| Examplify_Mock<br>Exam file downloaded  | Exam Number: 014<br>Please enter the ex      | Exam Number: 014<br>Please enter the exam password to |                      | Thank you for using Examplify!<br>In this release we bring to you the<br>following updates:         |      |  |
| Suspend test<br>Exam file downloaded    | start this exam.                             |                                                       | 2                    | <ul> <li>Mac OS 10.12 Support</li> <li>Usability Enhancements</li> <li>General Bug Fixes</li> </ul> |      |  |
|                                         | Exam Password                                |                                                       |                      |                                                                                                    |      |  |
|                                         | Start E                                      | xam                                                   |                      |                                                                                                    |      |  |
|                                         | Exam Details<br>Instructor<br>Posting ID #   | 821942                                                | Exam Spell<br>Copy   |                                                                                                    |      |  |
|                                         | Exam Type<br>Time Limit                      | Secure<br>No Limit                                    | Calc<br>High<br>Back |                                                                                                    |      |  |
| C Refresh Exam List                     |                                              | © 1998-2017 ExamSoft Worldwide, Inc. A                |                      |                                                                                                    |      |  |

- Examplify will download the update once you click to update now. Note, you <u>must</u> have an active internet connection.
- Once the download is complete, click Relaunch.

| 🕏 Examplify | TESTIA EXAMPLIEY - EXTESTIA - BENO - STATE BAB HOME PAGE - LEGACY - EXPIRATION: 12/30/2021 | 100% 🔒 09:00 |
|-------------|--------------------------------------------------------------------------------------------|--------------|
|             |                                                                                            |              |
|             | Relaunch Examplify                                                                         |              |
|             | Relaunch the Application to complete the update                                            |              |
|             | Update Downloaded<br>Examplify 1.0.5 100 % complete                                        |              |
|             | Relaunch                                                                                   |              |
|             |                                                                                            |              |
|             |                                                                                            |              |
|             |                                                                                            |              |

• The updated application will now be installed on your device. Follow the onscreen prompts to complete this process. Please note, you may be required to restart your device once the installation is complete.